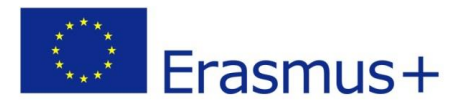

## Flipped Classroom – Převrácené vyučování aneb použití programu Screencast-O-Matic

**Převrácená hodina/převrácené vyučování** je nová metoda výuky, která spočívá v podstatě v tom, že výklad se přesouvá do domácího prostředí a procvičování a "domácí" úkoly se dělají ve vyučovacích hodinách. V podstatě učitel nahrává svůj výklad na video, toto zpřístupní studentům, kteří jej doma shlédnou, a přichází do školy s již nastudovaným problémem. Ve škole dochází k procvičování a ověřování porozumění problému. Jako každá metoda má i tato své klady a zápory. My se podíváme na technickou realizaci nahrávání výkladu – potřebujeme nahrát svoji obrazovku, na které probíhá výklad. Příkladem může být například výuka práce s nějakým programem, v mém případě aplikace jednoduché a složené podmínky v tabulkovém editoru Google Tabulky.

K nahrání použijeme program **Screencast-O-Matic**, který je k dispozici v cloudové formě (online v okně prohlížeče - <u>https://screencast-o-matic.com/</u>), popřípadě je možné si ho stáhnout a nainstalovat (spíše doporučuji).

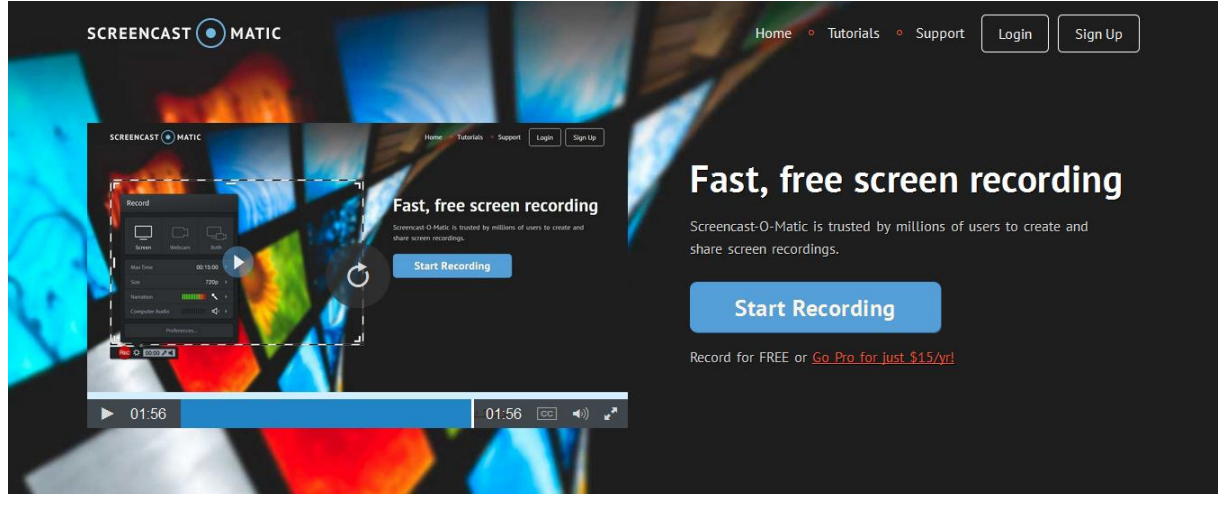

Začneme kliknutím na tlačítko **Start Recording** a v novém okně na odkaz **Download** (viz obrázek). Do PC se stáhne soubor **WebLaunchRecorder.exe**. Po instalaci a spuštění se zobrazí následující ovládací panel a pravděpodobně i náhled z webkamery (viz obrázek níže). Pokud by se

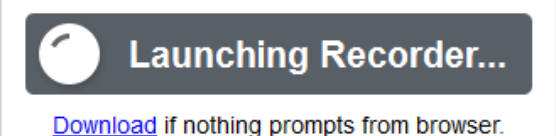

ovládací panel neobjevil, je možné spustit pomocí tlačítka s ozubeným kolem vedle výrazného červeného tlačítka s nápisem Rec.

## Menu - Record

Screen – nahrává pouze obrazovku
Webcam – nahrává pouze obraz z webkamery
Both – nahrává obrazovku a současně i malé okno se záznamem z webkamery
Max time – maximální délka záznamu ve verzi zdarma je 15 minut
Size – velikost nahrávaného okna (Full Screen, 480p, 720p, Active Window)
Narration – nahrávání záznamu z mikrofonu (nutno vybrat správné vstupní zařízení)
Computer Audio – ve verzi zdarma není k dispozici možnost nahrávání zvuku z počítače
Preferences – nastavení dalších vlastností, např. klávesových zkratek

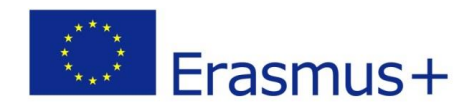

|     | Record        |           |      | × |          |
|-----|---------------|-----------|------|---|----------|
|     | Screen        | Webcam    | Both | ኦ |          |
|     | Max Time      | 00:1      | 5:00 |   |          |
|     | Size          | Fullsc    | reen |   |          |
|     | Narration     |           | 1    |   |          |
|     | Computer Audi | þ         | -    |   |          |
|     | Pr            | eferences |      |   |          |
| Rec | 🌣 Cancel      |           |      |   | Webcam • |

Před vlastním nahráváním bych zvolil nastavení Both, protože se domnívám, že je vhodné výklad doplnit i záznamem dále přednášejícího, bych nechal nastavení nahrávání Full Screen, protože se tím vyhneme nastavování vhodné velikosti objektů a "vyjíždění" z nahrávané plochy. Pomocí ukazatele mikrofonu bych ještě zkontroloval jeho funkčnost pokud začnete mluvit, začnou se objevovat zelené proužky charakterizující sílu nahrávaného zvuku. Okno se zobrazením webkamery bych umístil do pravého dolního roku obrazovky.

Po stisknutí červeného tlačítka se objeví odpočítávání 3 – 2 – 1 – GO! a spustí se nahrávka záznamu. Nahrávání můžete kdykoliv zastavit tlačítkem se dvěma čárkami charakteristickými pro pauzu záznamu a zase pokračovat (možná je také klávesová zkratka Alt-P). Pokud chcete nahrávání ukončit, použijte tlačítko Done.

Program vám dále umožní si záznam prohlédnout a nabídne tři způsoby, jak s ním dále naložit. A to Uložit jako video soubor, nahrát na Screencast-O-Matic úložiště nebo Nahrát přímo na YouTube. Další možnosti jako použít Vismo, Nahrát na Google Disk či Uložit do Dropboxu jsou zpřístupněny jenom v Profi verzi programu, která už je zpoplatněna. Nic nám ale nebrání si video uložit jako video soubor a pak si jej do cloudových úložišť (Google Disk, Dropbox) nahrát. Z dostupných možností se mi zdá přímý upload na YouTube (musíte si předem založit kanál) jako nejjednodušší způsob jak video zpřístupnit studentům.

Options

Save As<br/>Video File

Video File

Vpload to<br/>Screencast-O-Matic

Vpload to<br/>YouTube

Edit
Redo

Při uploadu souboru si ještě dejte pozor na nastavení Privacy (Soukromí):

**Public (Veřejné)** – znamená, že kdokoliv může vaše video vidět a bude zařazeno do výsledků vyhledávání,

**Private** (Soukromý) – video může vidět pouze uživatel, kterého pozvete ke zhlédnutí videa. Uživatel musí mít účet na YouTube. Maximálně můžete pozvat 50 uživatelů a i když nasdílíte odkaz na video, pokud nebude uživatel uveden v seznamu, video neuvidí.

**Unlisted** (Neuvedený) – video může vidět kdokoliv s odkazem. Video není zařazeno do výsledků vyhledávače.

Tlačítkem **Publish** odstartujeme nahrání na servery YouTube, pozor, dle délky záznamu bude trvat delší dobu.

Přikládám ukázku svého pokusu (Josef's IT lesson) - https://youtu.be/2sn7TLiwMtw

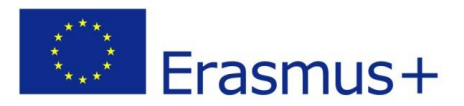

| Soubo   | or Úpr <u>a</u> vy <u>Z</u> e | obrazení <u>H</u> istorie | zál <u>o</u> žky | Nástroje N                | lápo <u>v</u> ěda | . (8)     | Dedminte K  | DV7 Tabull |                                      | KDV7 what T is a                               |         |               |                                                |                  | 00                     | ×     |
|---------|-------------------------------|---------------------------|------------------|---------------------------|-------------------|-----------|-------------|------------|--------------------------------------|------------------------------------------------|---------|---------------|------------------------------------------------|------------------|------------------------|-------|
| (4)     | 1 Odesiana por                | ://docs.google.co         | m/spreadsh       | eets/d/1dcN               | Sv6Wg-vsl.(       | CQ1ESFI6H | KuULxqzVjy3 | 53Wn0H4zPc | /edit#gid=0                          | C Q Hledat                                     |         |               | ☆自                                             | ÷ ÷              | e 🛡                    | =     |
| P Ne    | inavštévované                 | jši 🚺 TV 🛞 Ad             | min maily        | e 🙀                       | M 🛄 🔘             | 📩 🛞 -24   |             | A EmailC   | :OM 🦲 Stavba 🦲 xXx                   | 🥃 Finance 🥃 ActivInspire 📑 EU                  | Floowie | 🦲 Malta 🔜 ICT | Prof O Doplat                                  | ky 🦲 KIS 🦲       | Google Ap              | ops > |
| ⊞       | Podmink<br>Soubor U           | ka KDYZ                   | Viožit Fo        | ormát Data                | a Nástroje        | e Doplňky | Nápověda    | Posledni   | úprava provedena před                | 13 hodinami                                    |         |               |                                                | pro<br>Komentiže | vazek@gyoa<br>p 5d/let | æ •   |
|         |                               | Кć %                      | .0 .00 123       | Arial                     | * •               | 10 - E    | 1 5 1       | <u>.</u> . | ⊞ • 189 • 1                          | - μ· αο 🖬 🖬 🕈 · Σ·                             |         |               |                                                |                  |                        |       |
| fx      |                               |                           |                  |                           |                   | -         |             |            |                                      | 1                                              |         |               |                                                |                  |                        |       |
| 1       | ^                             | 5                         | C                | D                         | E                 |           | 9           | н          |                                      | 3                                              | ĸ       | L             | M                                              | N                |                        | 0     |
| 2       |                               |                           |                  | KDYŽ(podmínka:"ANO":"NE") |                   |           |             |            |                                      |                                                |         |               |                                                |                  |                        | - 0   |
| 3       | JMÉNO                         | PŘÚMENÍ                   | Test #1          | Test #2                   | Test #3           | Test #4   | Test #5     | Průměr     | Výchovný úkon<br>(pochválit/pokérat) | Výsledná známka<br>(výborný/chvalitebný/dobrý) |         |               |                                                |                  |                        |       |
| 4       | Eva                           | Mašková                   | 1                | 1                         | 2                 | 1         | 2           | 1,4        |                                      |                                                |         |               |                                                |                  |                        |       |
| 5       | Soña                          | Štíchová                  | 1                | 1                         | 2                 | 3         | 1           | 1,6        | 43                                   |                                                |         |               |                                                |                  |                        |       |
| 6       | Martin                        | Mräzek                    | 4                | 3                         | 2                 | 4         | 3           | 3,2        |                                      |                                                |         |               |                                                |                  |                        |       |
| 7       | Helena                        | Fleková                   | 2                | 3                         | 3                 | 3         | 1           | 2,4        |                                      |                                                |         |               |                                                |                  |                        |       |
| 8       | Martina                       | Išová                     | 1                | 3                         | 2                 | 3         | 2           | 2,2        |                                      |                                                |         |               |                                                |                  |                        |       |
| 9       | Josef                         | Cisler                    | 1                | 2                         | 3                 | 1         | 3           | 2,0        |                                      |                                                |         |               |                                                |                  |                        |       |
| 10      | Simona                        | Dostalová                 | 2                | 1                         | 3                 | 4         | 3           | 2,6        |                                      |                                                |         |               |                                                |                  |                        |       |
| 11      | Ivan                          | Šmucr                     | 4                | 3                         | 3                 | 3         | 3           | 3,2        |                                      |                                                |         |               |                                                |                  |                        |       |
| 12      | Miroslava                     | Všetečková                | 2                | 3                         | 4                 | 2         | 2           | 2,6        |                                      |                                                |         | 1             |                                                |                  |                        |       |
| 13      | Marta                         | Kousalová                 | 1                | 3                         | 3                 | 3         | 2           | 2,4        |                                      |                                                |         |               | insident about                                 | 470              |                        |       |
| 14      | Albis                         | Onderka                   | 3                | 4                         | 3                 | 1         | 3           | 2,8        |                                      |                                                |         | 110           | 1201                                           | 1200             |                        |       |
| 15      | Ště pánka                     | Sýkorová                  | 3                | 2                         | 4                 | 4         | 3           | 3,2        |                                      |                                                |         | E.C.S.        | 10                                             | and the second   |                        |       |
| 18      | Jiñ                           | Špače k                   | 2                | 3                         | 2                 | 3         | 2           | 2,4        |                                      |                                                |         | ALCON.        | 120                                            | 1                |                        |       |
| 17      | Marie                         | Miková                    | 3                | 2                         | 3                 | 1         | 1           | 2,0        |                                      |                                                |         | -             | Mart Int                                       | KERT             |                        |       |
| 18      | Libor                         | Plura                     | 2                | 1                         | 2                 | 4         | 2           | 2,2        |                                      |                                                |         |               | -                                              | a l              |                        |       |
| 19      | Vêra                          | Križová                   | 3                | 3                         | 1                 | 1         | 2           | 2,0        |                                      |                                                |         |               |                                                | -1               |                        |       |
| RE<br>S |                               |                           |                  |                           |                   | 4 W       |             |            |                                      |                                                |         |               | fuel the world. Do the<br>active shall you the | E.               | 15                     | 1.    |

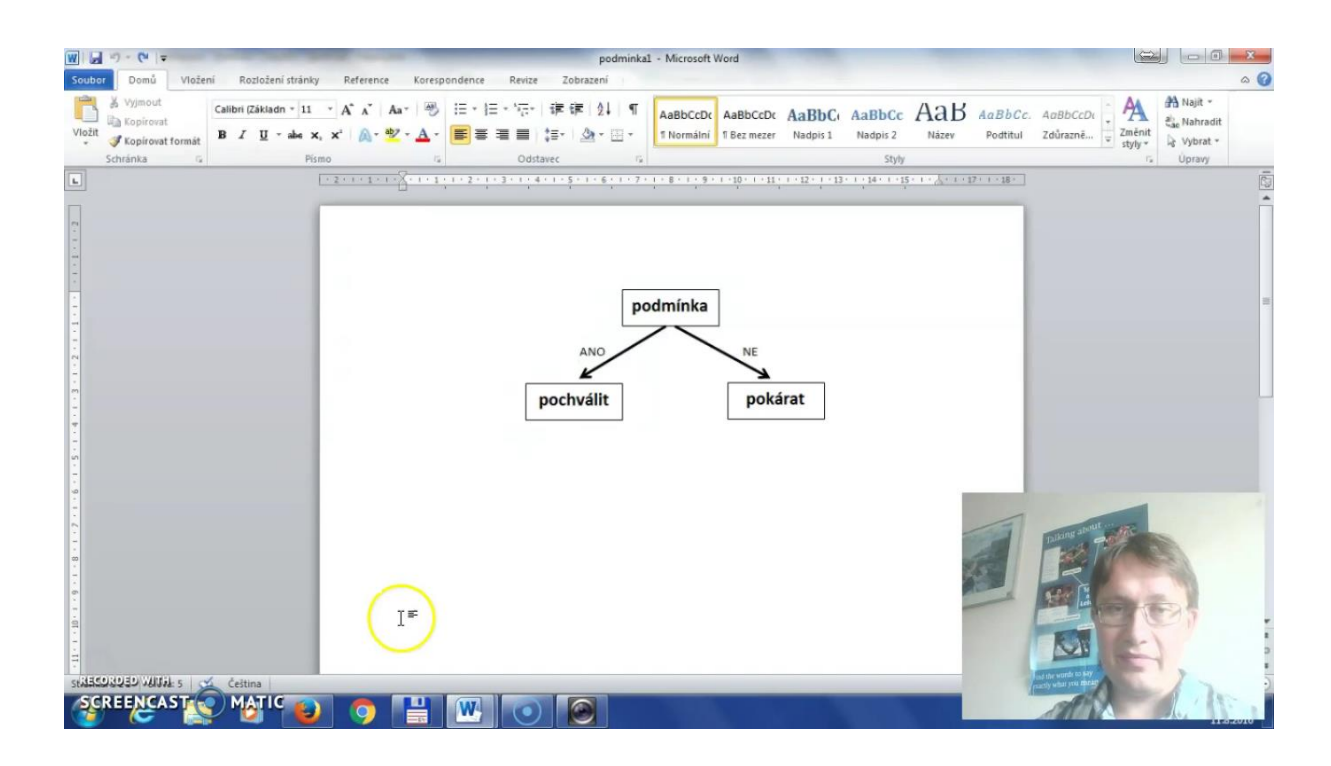

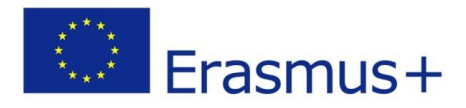

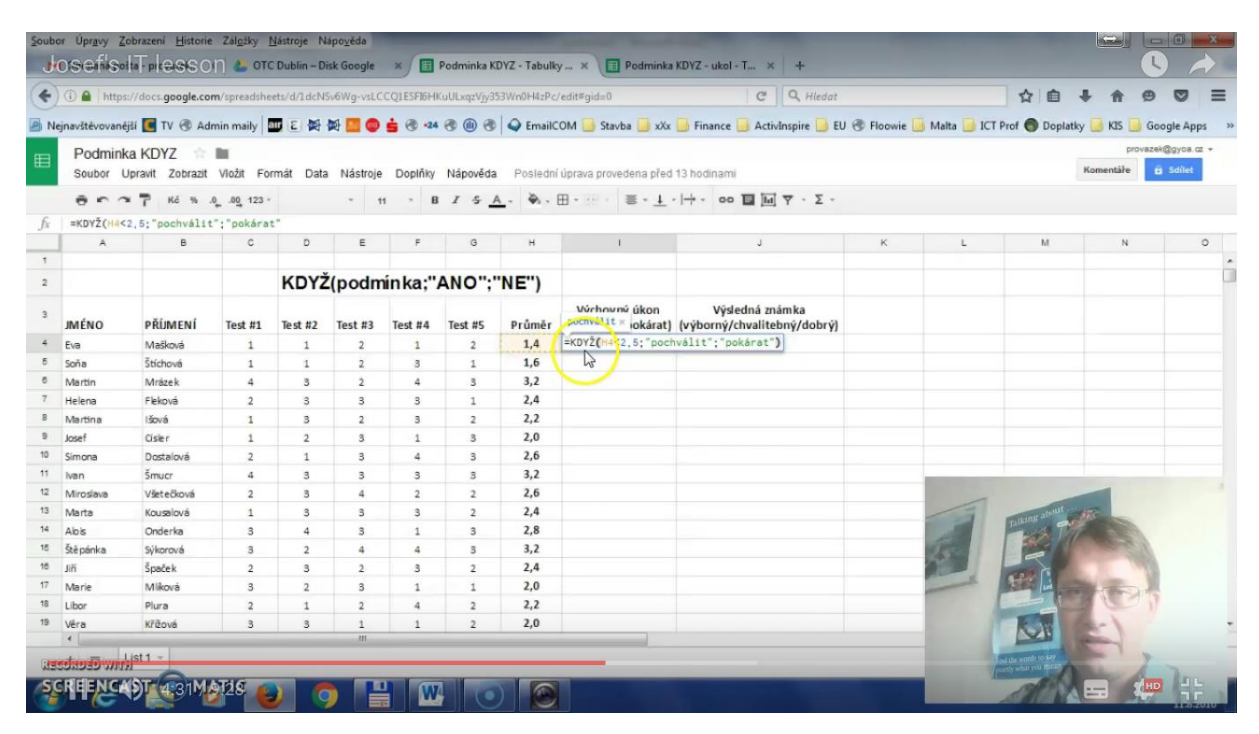

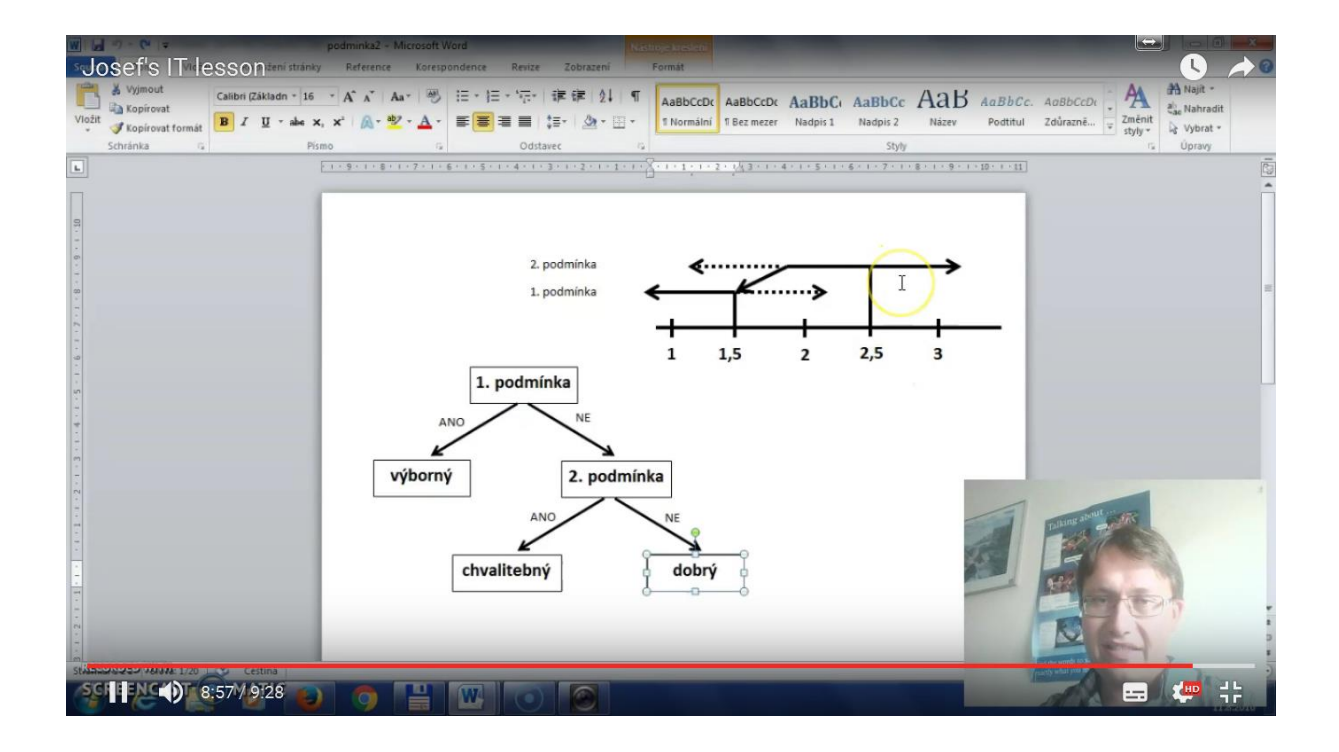